# 課程錄影系統(VOD)

(教師操作手冊)

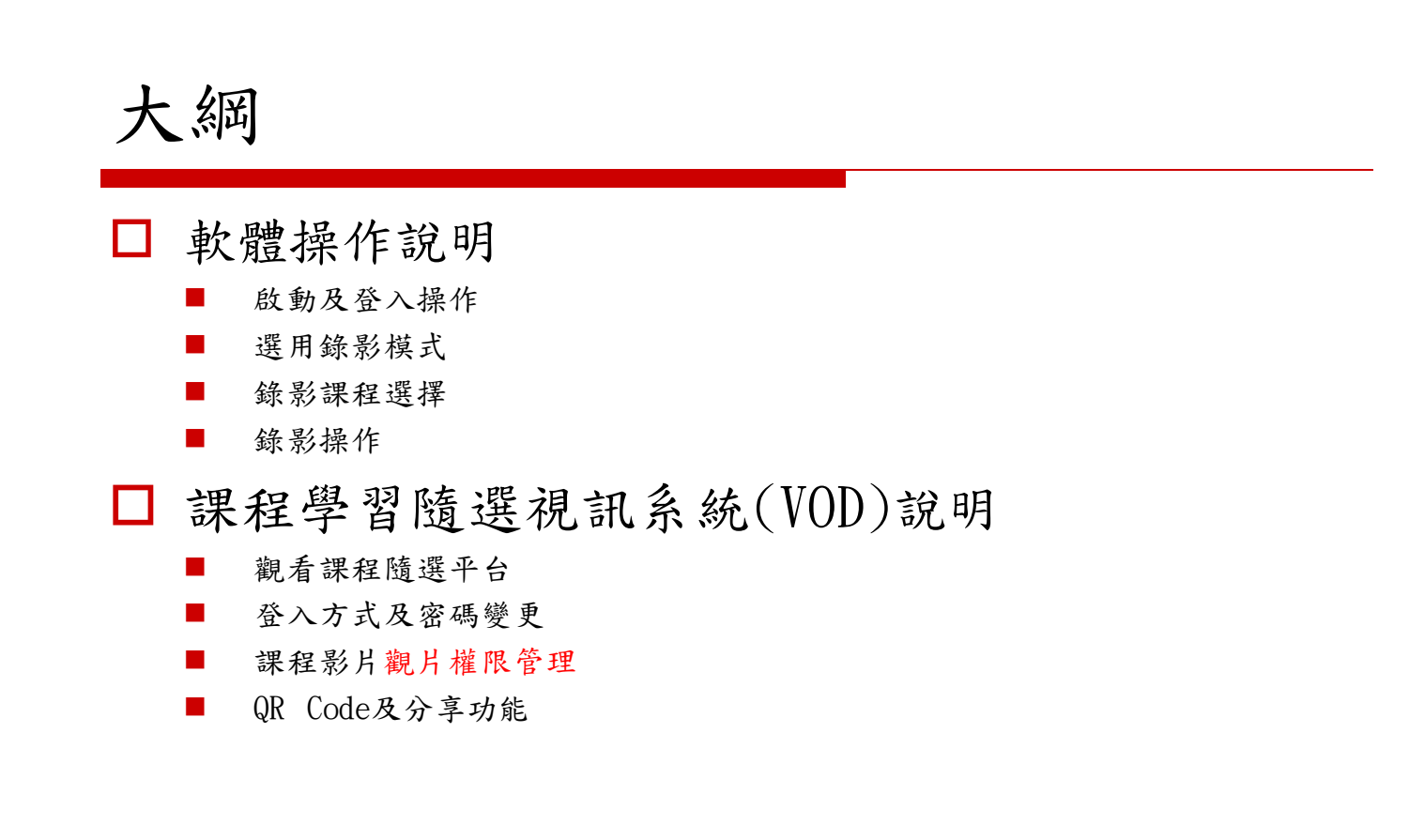

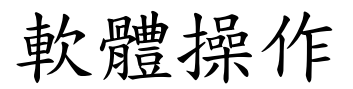

#### 請點選電腦桌面的【課程錄影系統(VOD)】圖示

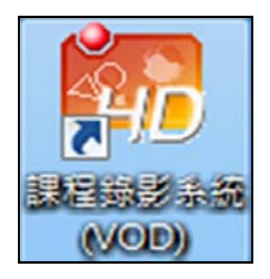

### 課程錄影系統(VOD)-錄影程式啟動

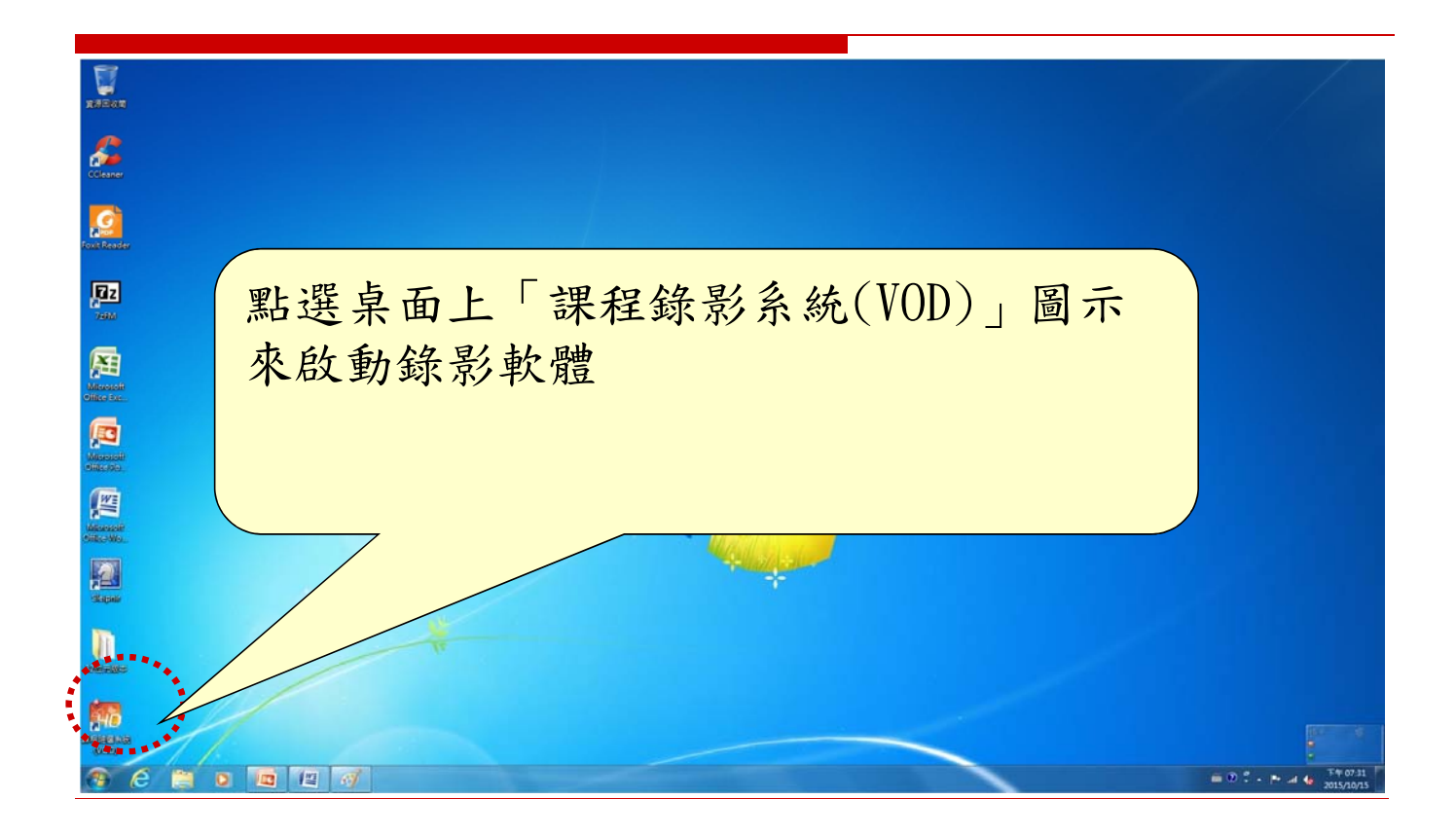

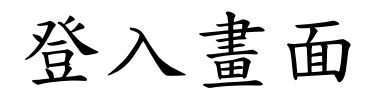

| ALL RESITY OF THE ROAD | <u> 致理科技大學</u> Chihlee University of Technology |
|------------------------|-------------------------------------------------|
| 帳號:                    | 請輸入(教師)的email帳     號/密碼進行登入                     |
| 215:                   | 輸入完成請點選「登入」                                     |
|                        |                                                 |

# 錄影課程選擇

| 教師姓  | ŧ名: | wr456         |    |            | (教師)當學期所授課                            |
|------|-----|---------------|----|------------|---------------------------------------|
| 条所名  | 3稱: | 専題講座          |    |            | 之課程名稱。                                |
| 學期   | 課程  | 名稱            | 班級 | 課程代碼       | 举字期东一次使用时,                            |
| 1041 | VOD | <b>改</b> 育 訓練 |    | 1041015000 | 名稱及課程名稱是否正確!!                         |
|      |     | 選取            | 取消 |            | □ 請於對話框中選取當<br>次錄影所授課程名稱<br>雙擊課程名稱或點選 |

# 錄影操作-主畫面說明

| 🧖 CDVR3-Pro Release:2015/07/17 致理 | 科技大學                     |                                                  |
|-----------------------------------|--------------------------|--------------------------------------------------|
|                                   |                          | 数 室 E76<br>課程-6-E76 (5091 (1000)<br>影音發佈平台<br>設定 |
| ●<br>開始<br>Start                  | 錄影功能操編<br>Pause Continue | <br>停止<br>Stop                                   |
| VolL:<br>VolR: 錄影狀魚               |                          | 上字幕<br>上傳VOD主機(即時上傳). 關閉程式                       |

## 錄影操作-預覽視窗說明

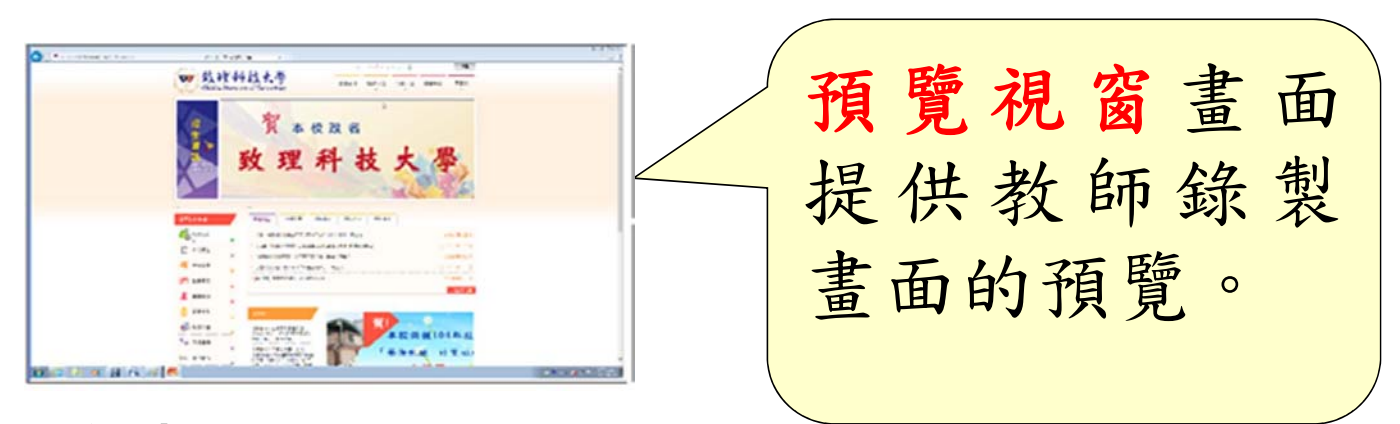

注意: 錄製課程時,建議將軟體錄製畫面縮小 化哦!!才不會佔用太多的系統資源。

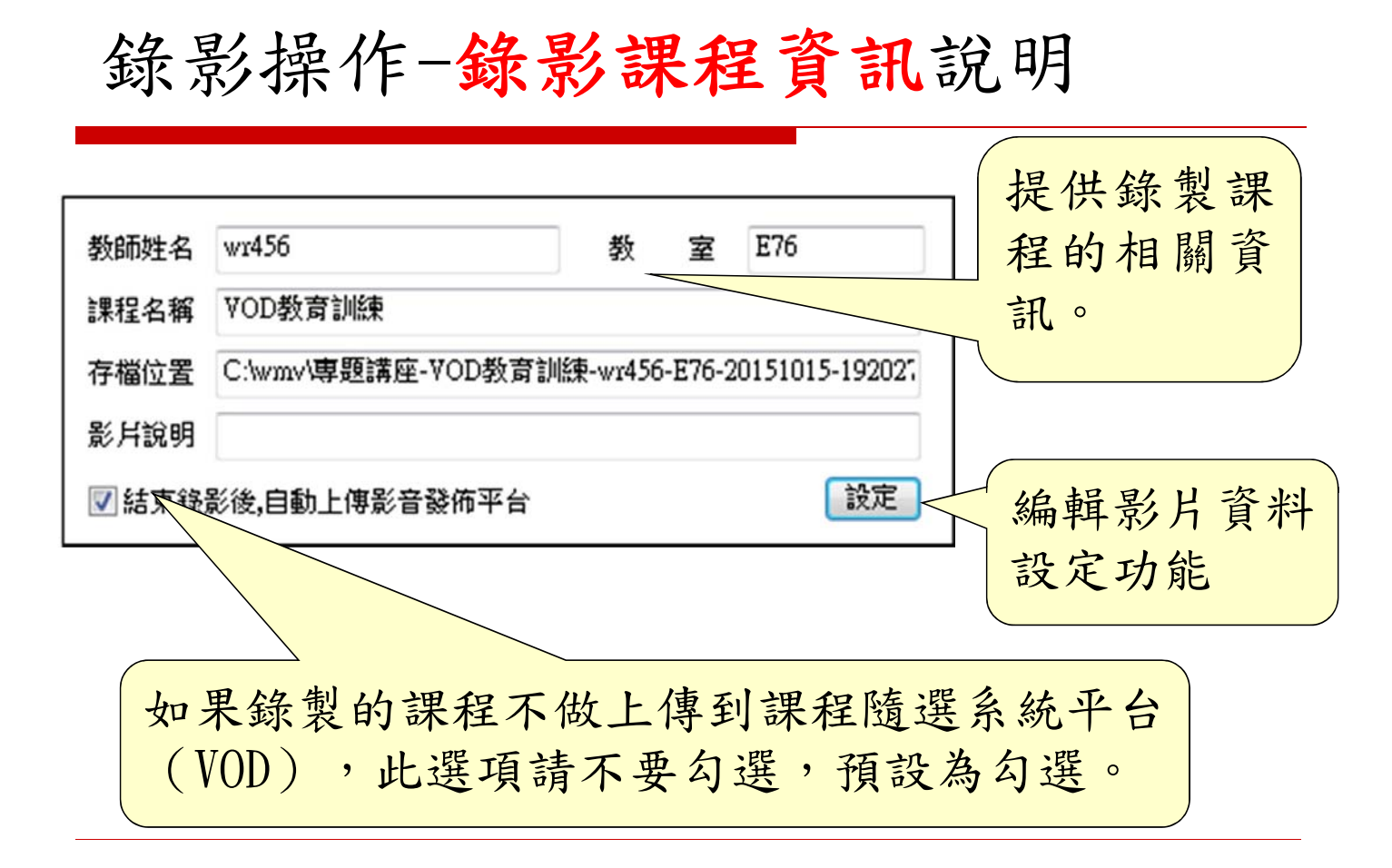

#### 錄影操作-錄影畫面切換說明

各圖示說明如下:

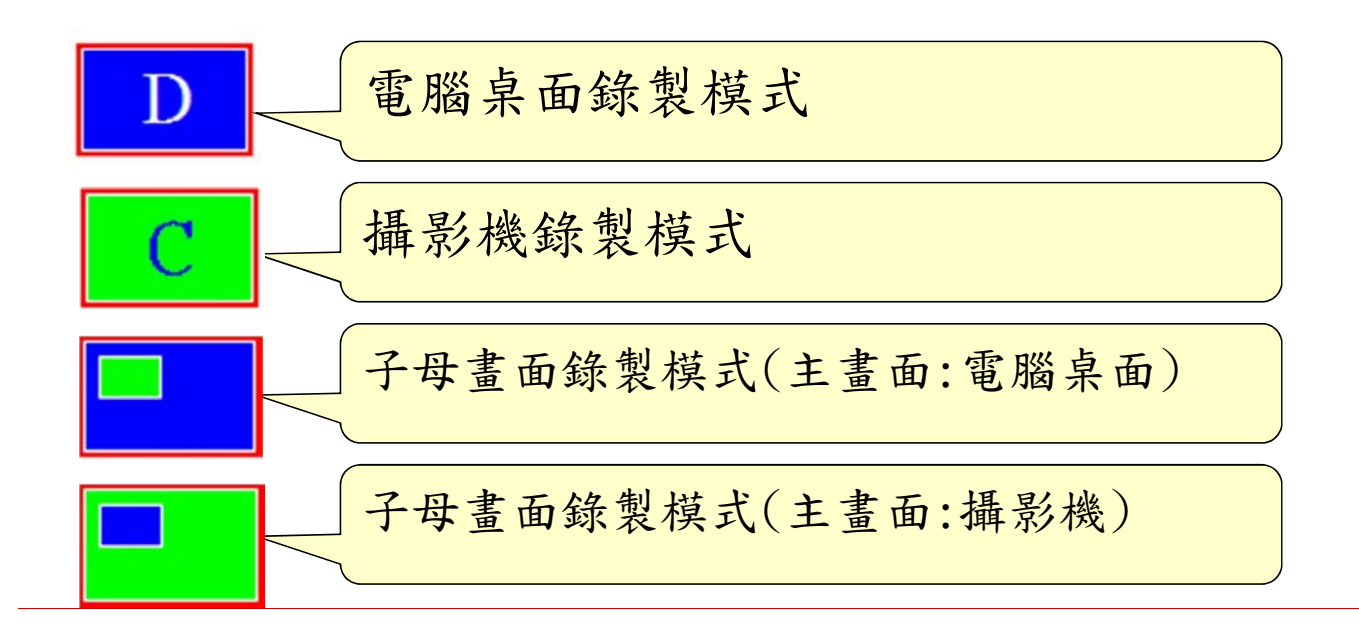

#### 錄影操作-錄影功能操作區說明

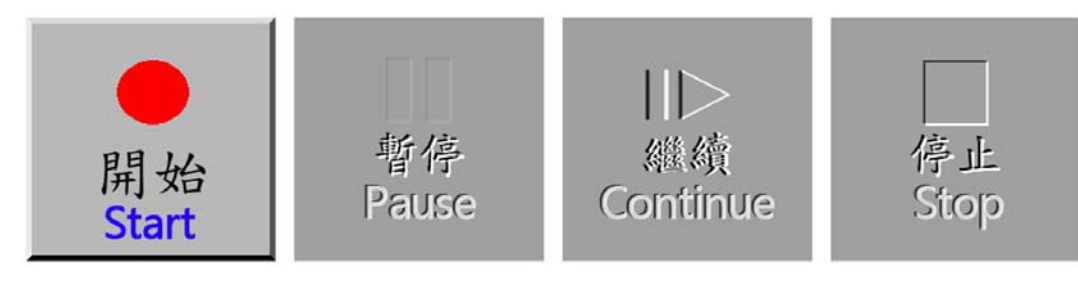

錄影功能操作區共有四個功能,說明如下:

1. [開始]功能:開始錄製課程。

- [暫停]功能:提供課程中,暫停錄影功能(例如:下課、休息、小 測驗,可點選「暫停」鍵),本功能不會關閉錄影檔案。
- [繼續]功能:暫停錄影之後欲恢復錄影,請點選「繼續」鍵,如此 錄製之影片即為單一完整檔案。
- [停止]功能:若點選「停止」鍵,則會開始自動上傳,待顯示「上 傳完成」後,按「確定」鍵關閉對話框後,方能關閉程式,再執行 電腦關機作業。

#### 錄影操作-錄影結束及上傳說明

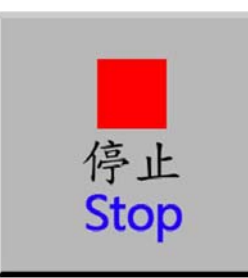

按下[停止]鍵後,系統會停止錄影,並且會 啟動自動上傳功能視窗(如圖1及圖2),會將 課程內容及錄製影音檔分別上傳至VOD(課程 隨選系統平台)。

| 檔案上傳提示                                                                  | 檔案上傳進度 [23]                                                                        |
|-------------------------------------------------------------------------|------------------------------------------------------------------------------------|
| 錄影程式現在要把影片檔上傳到影音播放平台<br>傳送過程中勿關機/關閉程式並避免電腦的其它程式操作<br>以免影響傳輸作業,導致影片上傳失敗. | 正在上傳檔案到影音平台中,該稍候.<br>上傳檔名: D:\CDVR3_SAVE\>測試繁節(001)-E68-20140613-140110.wmv<br>進度: |
| ОК                                                                      | 和影響上的                                                                              |
| 圖 ]                                                                     | 圖 2                                                                                |

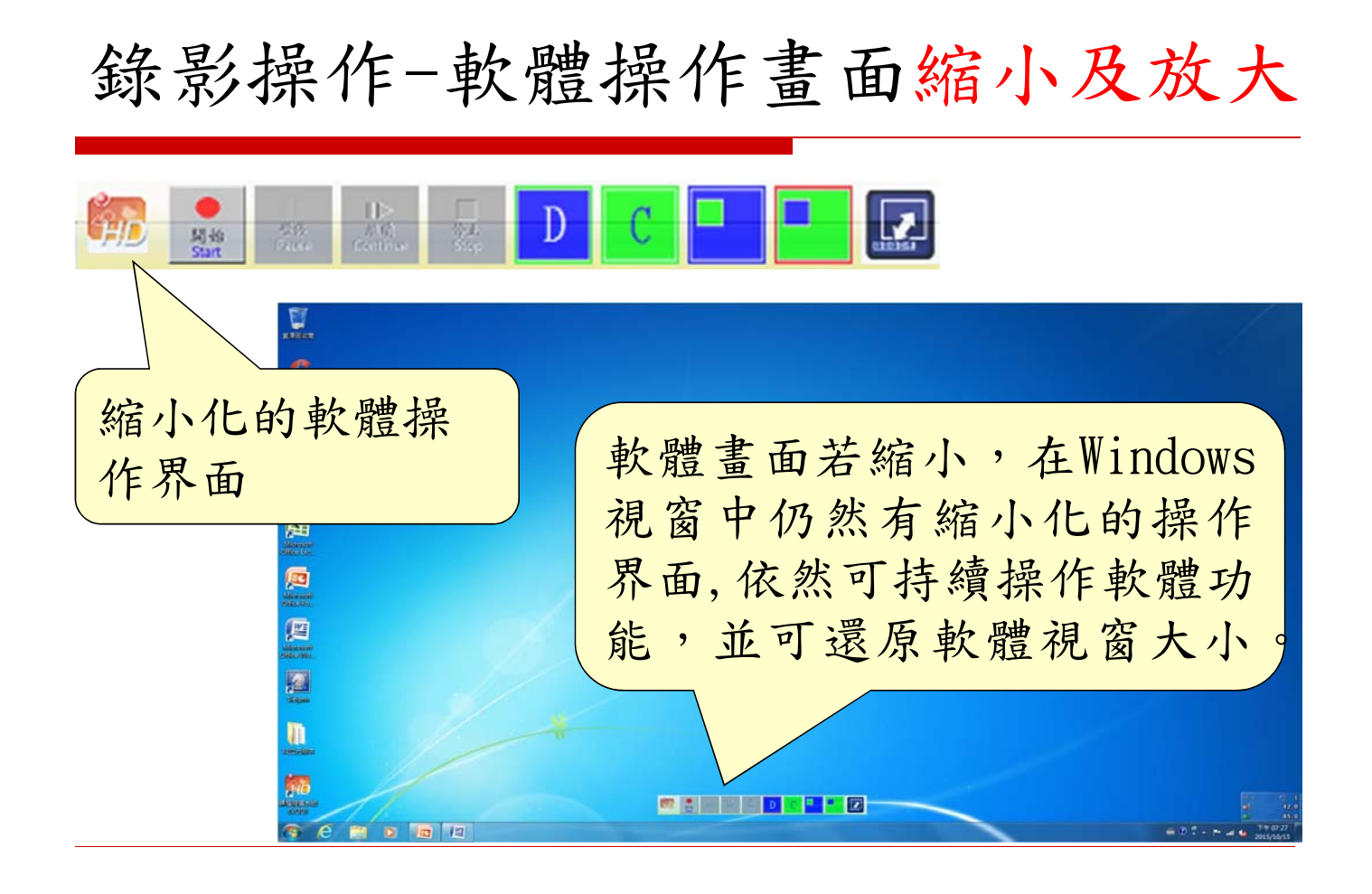

# 錄影操作-錄影狀態及Title字幕說明

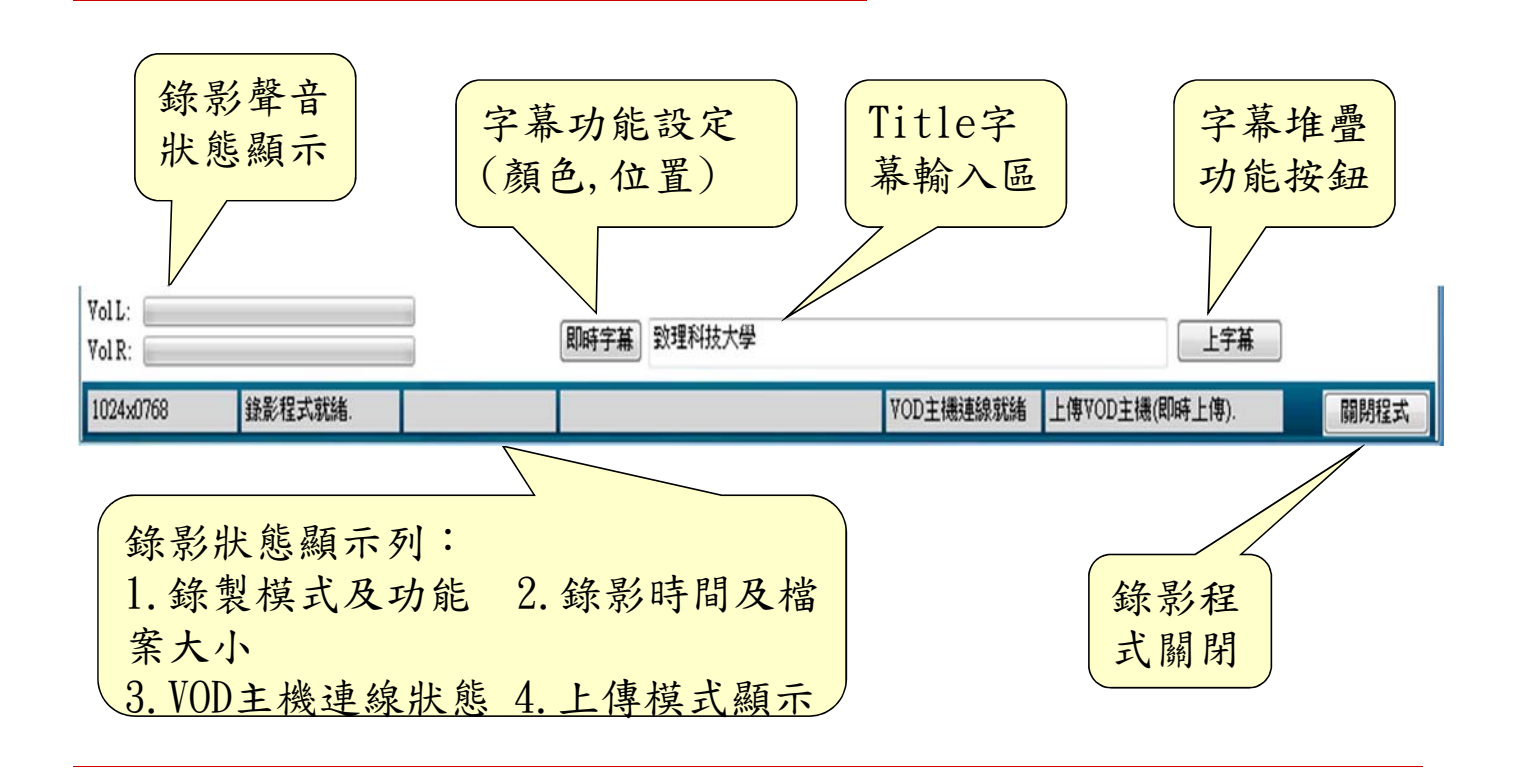

#### 錄影操作-注意事項

1. 麥克風請接至數位講桌,而非白板下方音箱。 2. 確認課程資訊是否正確。 3. 課程單元說明是否需要設定。

CDVR3-Pro

榴雾上傳完成,您可以放心關機,

確定

4. VOD連線是否正常。

5.錄影時請縮小錄影軟體畫面。

6. 結束時, 請確認影片上傳成功。

7. 影片在網頁出現約需1至2小時,視影片大小。

#### 觀看課程學習隨選視訊系統(VOD)

方法:經學校首頁入口網站登入後進入

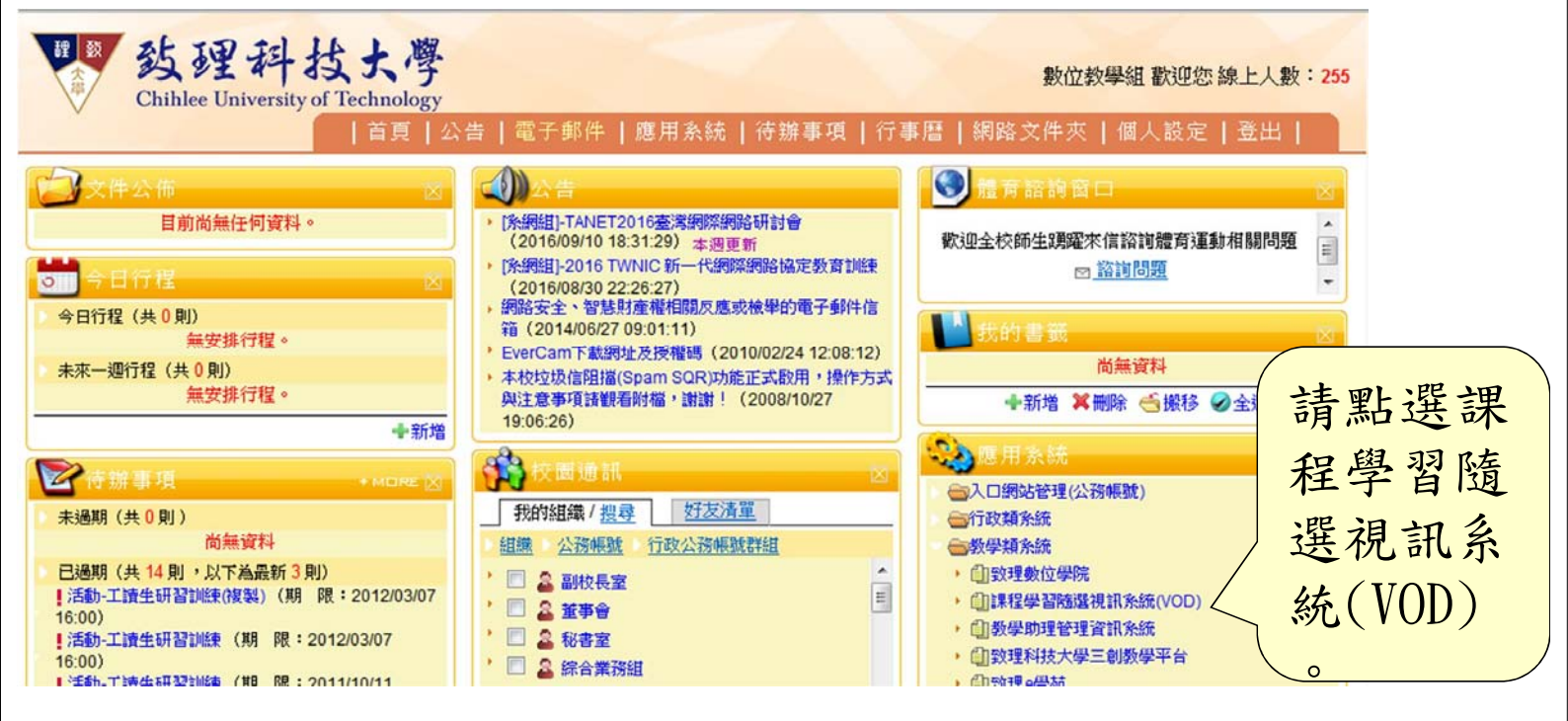

課程學習隨選視訊系統(VOD) -課程影片觀片 權限管理設定(一)

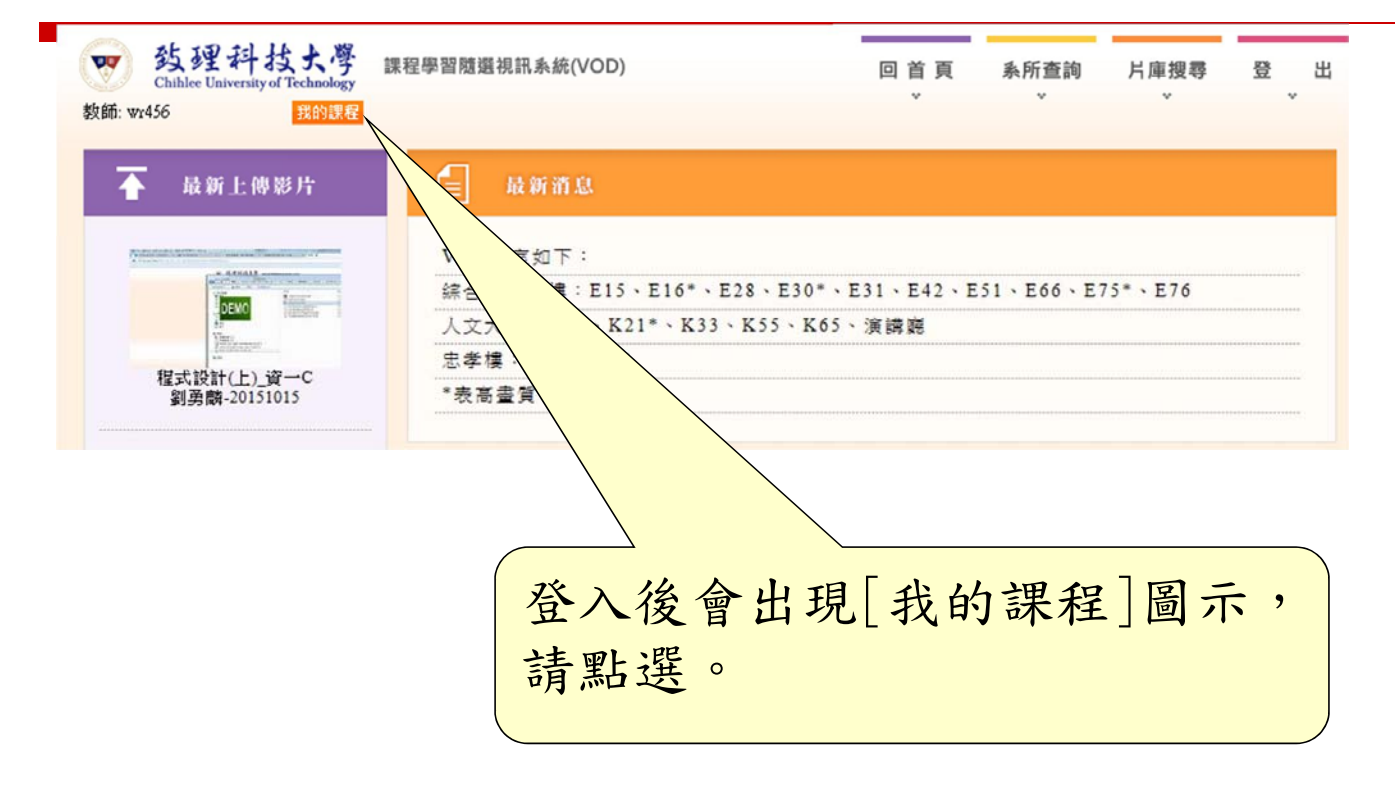

課程學習隨選視訊系統(VOD) -課程影片觀片 權限管理設定(二)

| 鼓理科<br>Chihlee University<br>Wr456 | 技大学<br>gof Technology<br>我的課程 | 習隨週視訊系統(VOD) | 回 首 頁 | 系所查詢<br>↓ | 片庫搜尋<br>↓ | ·<br>一章 出 |
|------------------------------------|-------------------------------|--------------|-------|-----------|-----------|-----------|
| > 数理科技大人                           | 聲≫ <u>專題講座</u> >>wr4          | 56           |       |           | 1041      | ~         |
| → 10·                              | 41                            | VOD教育訓練      |       |           |           |           |
|                                    |                               |              |       |           |           |           |
|                                    |                               | 教師任          | 固人的課  | 程清        | 單,        | 請點選       |
|                                    |                               | 任一言          | 果程做設  | 定         |           |           |

課程學習隨選視訊系統(VOD) -課程影片觀片 權限管理設定(三)

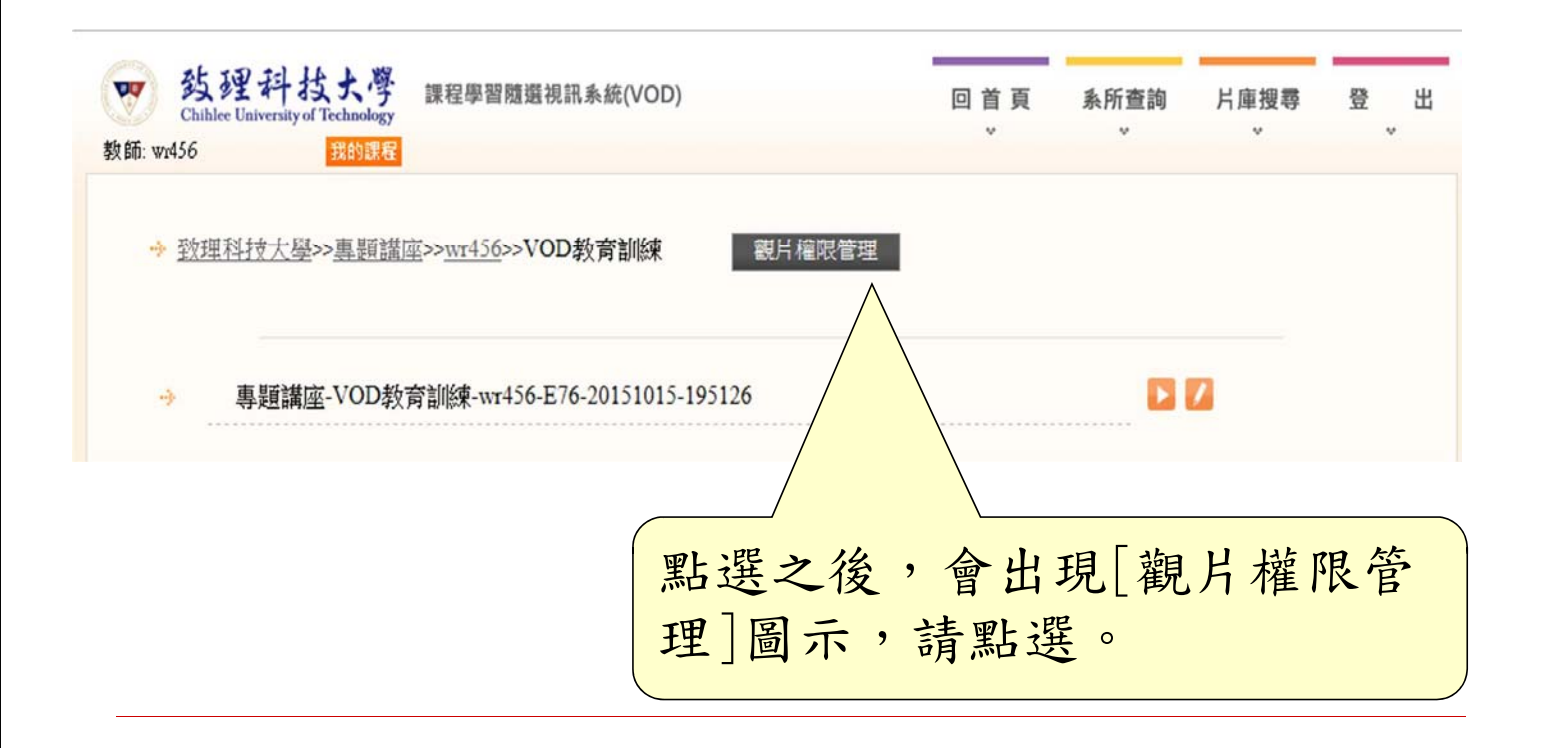

課程學習隨選視訊系統(VOD) -課程影片觀 片權限管理設定(四)

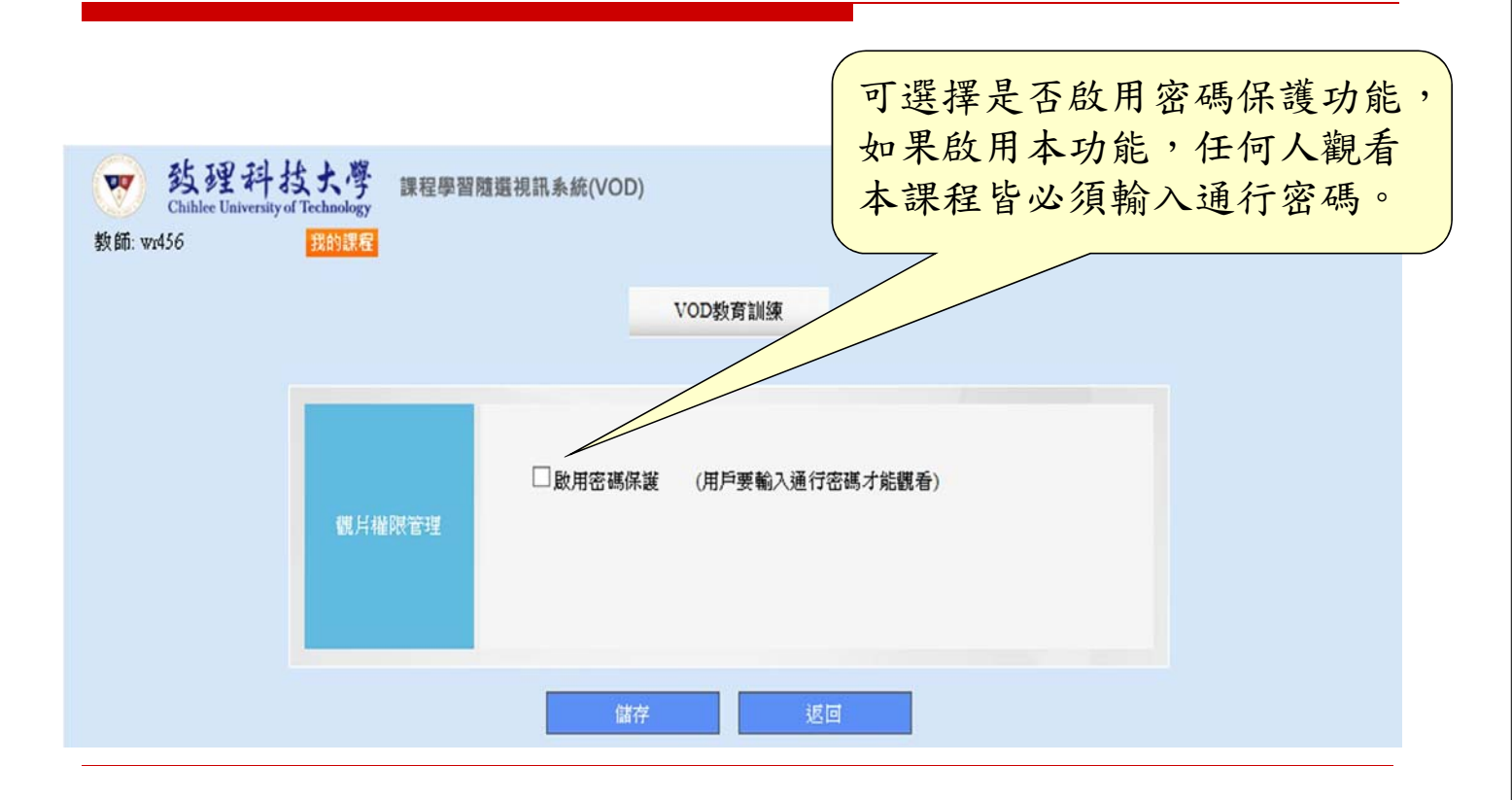

課程學習隨選視訊系統(VOD) -課程影片觀 片權限管理設定(五)

| www.state<br>安健科技大尊<br>Chihlee University of Technology<br>教師: wr456<br>我的課程 | R隨鐵視訊系統(VOD)<br>VOD教育訓練                                                   | 回 首 頁<br>↓                                                                                | <u></u> 条所查詢<br>↓          | 片庫搜尋                | 登 出<br>↓                |   |
|------------------------------------------------------------------------------|---------------------------------------------------------------------------|-------------------------------------------------------------------------------------------|----------------------------|---------------------|-------------------------|---|
| 觀片權限管理                                                                       | <ul> <li>☑ 啟用密碼保護 (用戶要輸入通行密碼<br/>鎖定方式 : 本謀程所有影片共用一<br/>謀程通行密碼:</li> </ul> | は<br>(個密碼 マ<br>()<br>()<br>()<br>()<br>()<br>()<br>()<br>()<br>()<br>()<br>()<br>()<br>() | <mark>、自定</mark> 密<br>P可啟用 | <b>瓷碼並招</b><br>雪砾碼仍 | <del>安下儲存</del><br>R護功能 | 0 |
|                                                                              | 儲存 返回                                                                     |                                                                                           |                            |                     |                         |   |

#### 課程隨選平台-QR Code功能

QR Code功能:

每部影片都有唯一的QR Code,本功能提供給教師運用於教學文件上, 可透過紙本講義或是Email等方式傳遞給需要觀看的人。 注意:若課程有設定通行密碼,將無法使用本功能。

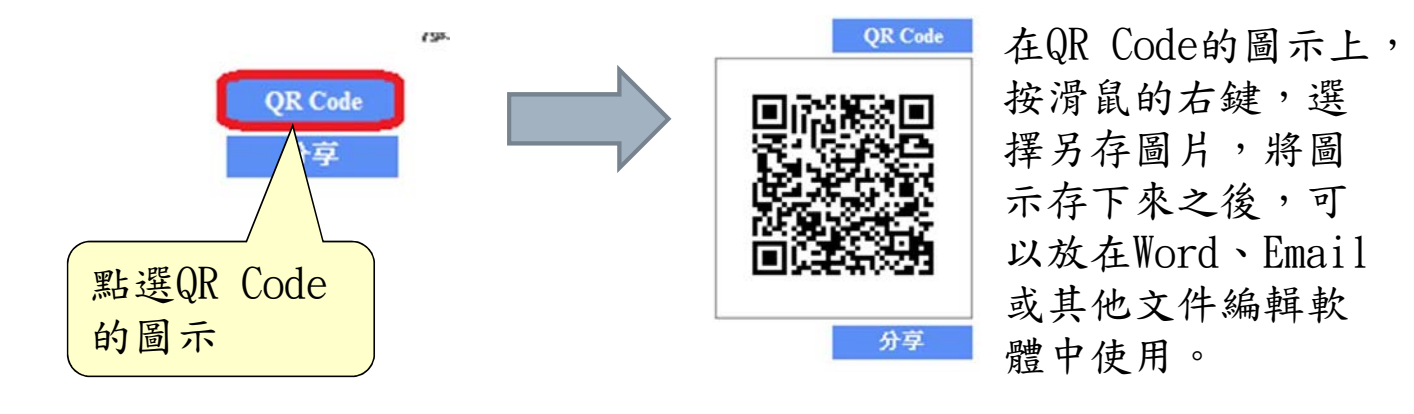

課程隨選平台-嵌入語法及超連結網址分享

分享功能:

每部影片都有分享功能,本功能提供二種分享方式,嵌入語法及超連 結網址給教師運用,可透過FaceBook(或其他社群媒體平台)或是 Email等方式傳遞給需要觀看的人。

注意:若課程有設定通行密碼,將無法使用本功能。

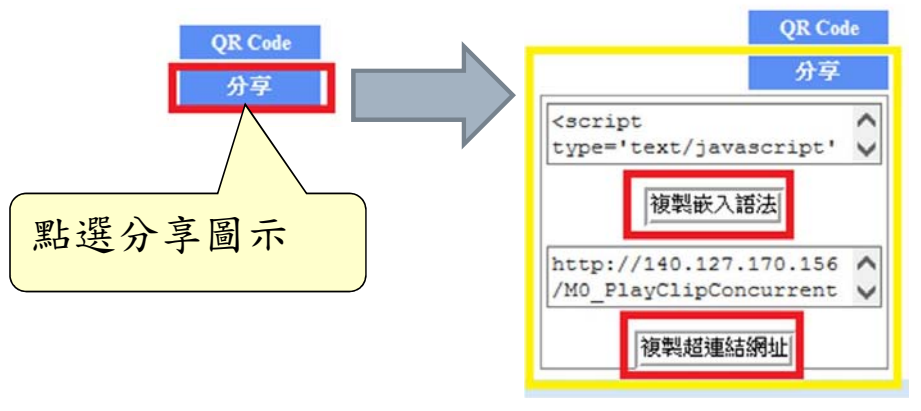

點選〔複製嵌入語 法〕或〔複製超連 結網址〕後,可以 貼到數位學院使用。

老師辦公室>課程管理>學習路徑管理

| 節點類型 | <ul> <li>●教材</li> <li>●教作業</li> <li>●測</li> <li>●講題</li> <li>●討論</li> <li>●討論</li> </ul> | 頁             |                     |             |               |  |
|------|------------------------------------------------------------------------------------------|---------------|---------------------|-------------|---------------|--|
| 節點狀態 | 📃 臆藏                                                                                     | 📝 可用          |                     |             |               |  |
| 游野市家 | 標題:                                                                                      | 繁體中文          | 黑暗中看見亮光1            |             | 填寫更多語言        |  |
| 即粘内谷 |                                                                                          | http://140.42 | 1 79 62/M0 PlayClin | 293169# ITT | *** 88 A8 *** |  |

# END